## Povezivanje mesečnih stavki plana sa zapisima knjige održavanja

Sa mesečnom stavkom plana moguće je da povežete zapise iz knjige održavanja koji će biti rešeni putem date stavke.

## Povezivanje zapisa sa stavkom

Na kartici *Priprema*, na mesečnoj stavci, možete da dodate i pregledate sve zapise knjige održavanja koji su povezani sa datom stavkom.

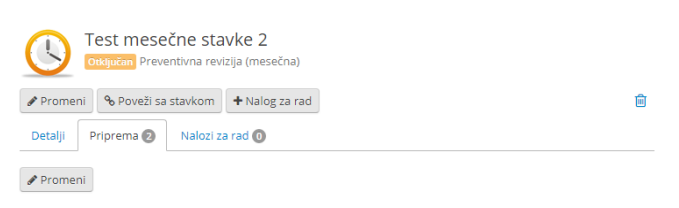

Klikom na dugme *Promeni* otvara se spisak svih zapisa koje je moguće povezati sa datom mesečnom stavkom. Na spisku će se naći svi zapisi čiji se datum rešavanja poklapa sa periodom stavke. Zapise je moguće pretražiti pomoću različitih filtera: *prioritetu, datumu rešavanja, vrsti imovine, grupi imovine* i *kategoriji radova*. Selektovanjem check box-a pored naziva zapisa on se odmah dodaje na listu u pripremi. Klikom na dugme *Nazad* dobićete pregled svih zapisa koji su povezani sa datom mesečnom stavkom.

## Pregled povezanih zapisa

Selektovani zapisi biće prikazani na kartici *Priprema*. Na pregledu možete videti datum rešavanja zapisa i radne naloge povezane sa njima.

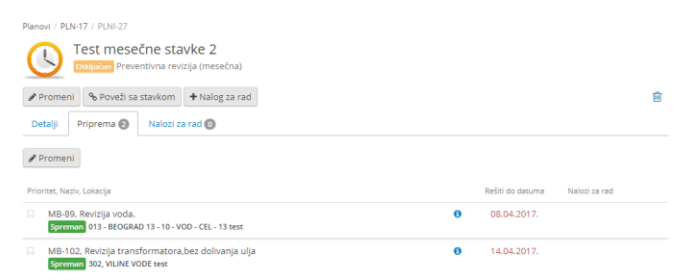

Na ovom mestu moguće je i dodavanje naloga za rad na zapise (ovo će biti detaljnije objašnjeno u posebnom slučaju korišćenja). U slučaju mesečne stavke *Revizija*, nalog za rad će se kreirati za više zapisa od jednom, te će se dugme za kreiranje nalaziti pored dugmeta *Poveži sa stavkom*.

| Detalji Priprema 🚱                                               | Nalozi za rad 🕕                                                                    |               |                                                                         |             |
|------------------------------------------------------------------|------------------------------------------------------------------------------------|---------------|-------------------------------------------------------------------------|-------------|
| ← Nazad<br>Sve promene pri izboru zapi                           | sa se snimaju odmah.                                                               |               |                                                                         |             |
| Prioritet Rei<br>Po nazivu • D                                   | Sti do datuma Vrsta imovine<br>atum 100 Po nazivu                                  | Grupa imovine | Kategorija radova<br>ntegracija PREV, Preventivna                       | Revizija    |
| 001 - BEOGRAD 1 (10kV) - 10                                      | - VOD - CEL - 16A test O                                                           |               | Otkijučan PLNI-5 O<br>U realizaciji PLNI-11<br>O                        | 13.04.2017. |
| 001, BEOGRAD 1 (10kV) (Beog<br>Revizija napon<br>001 - BEOGRAD 1 | grad 1) test <b>0</b><br>skog mernog transformatora.<br>(10KV) - MT4 test <b>0</b> |               | Otključen PLNI-5 ()<br>Otključen PLNI-15 ()                             | 14,04,2017, |
| 013 - BEOGRAD 13 - 10 - VOD                                      | - CEL - 13 test                                                                    |               | Otkijučan PLNI-21 0                                                     | 08.04.2017. |
| 302, VILINE VODE test  Revizija napon 302 - VILINE VOD           | skog mernog transformatora.<br>E - T1 test ♥                                       |               | Otkijučan PLNI-5 0<br>U realizaciji PLNI-11<br>O<br>Otkijučan PLNI-15 0 | 14.04.2017. |
| Revizija transfe                                                 | ormatora (BEZ DOLIVANJA ULJA)                                                      |               |                                                                         | 14.04.2017. |

## VEŽBA:

Na nekoj od stavci mesečnog plana "Test mesečne stavke 2" povežite nekoliko zapisa iz knjige održavanja. Primetite razliku u prikazu povezanih zapisa na stavci "Test revizija" u odnosu na prikaza na ostalim mesečnim stavkama.